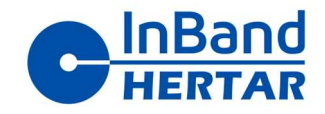

# Asennus ja konfigurointiohje Ethernet liityntäkorttien kytkemiseen Inband-Hertar taululaitteisiin

| Versio | Pvm       | Kommentti  | Hlö     |
|--------|-----------|------------|---------|
| 0.1    | 25.8.2024 | Ohje luotu | S.Lahti |

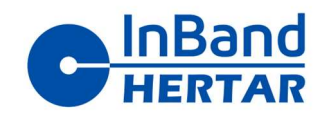

## Sisällysluettelo

| 1. | Taul  | ulaitteet ja liityntäkortit              | .3 |
|----|-------|------------------------------------------|----|
| 2. | Ethe  | ernet liityntäkorttien fyysinen kytkentä | .4 |
|    | 2.1.  | Inband OMNI                              | .4 |
|    | 2.2.  | Inband AIR ja Inband RT                  | .5 |
| 3. | Järje | estelmän kytkentä ampumaradalla          | .6 |
| 4. | Taul  | ulaitteen ethernet modulin konfigurointi | .6 |
| 5. | Amp   | bujan tietokoneen konfigurointi          | .9 |

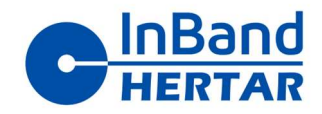

### 1. Taululaitteet ja liityntäkortit

Tämä ohje koskee seuraavia liityntäkortteja:

1) Inband OMNI liityntäkortti (rev C tai uudempi)

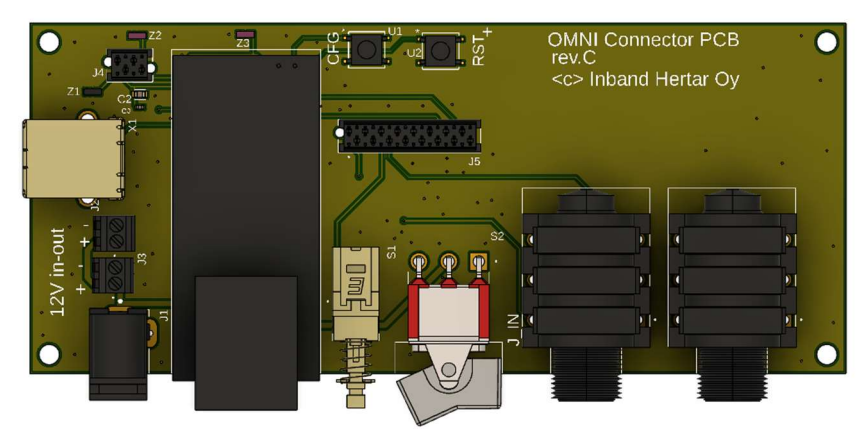

Kuva 1 Inband OMNI Connector piirikortti. Rev C

2) OMNI RT Ethernet liityntäkortti (rev.A tai uudempi)

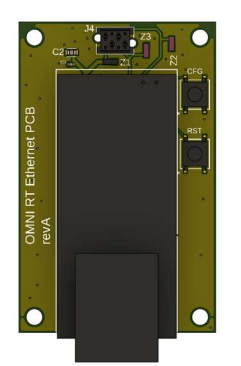

Kuva 2 OMNI RT Ethernet liityntäkortti

Kumpaakin liityntäkorteista voidaan käyttää kaikkien nykyisten Inband taululaitteiden pääpiirikorttien kanssa:

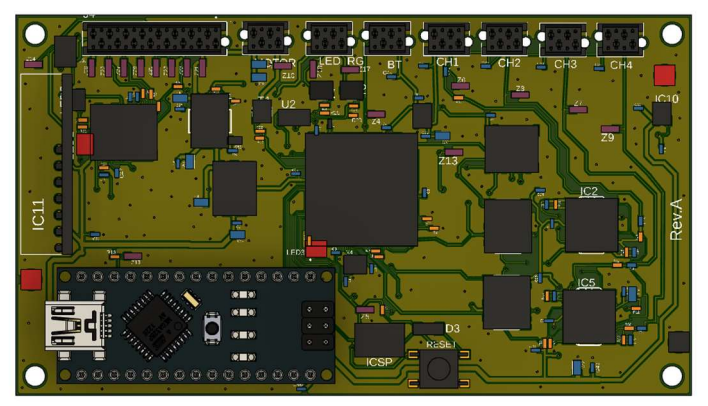

Kuva 3 Inband OMNI pääpiirikortti

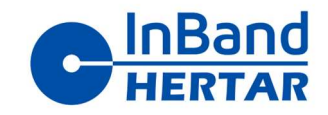

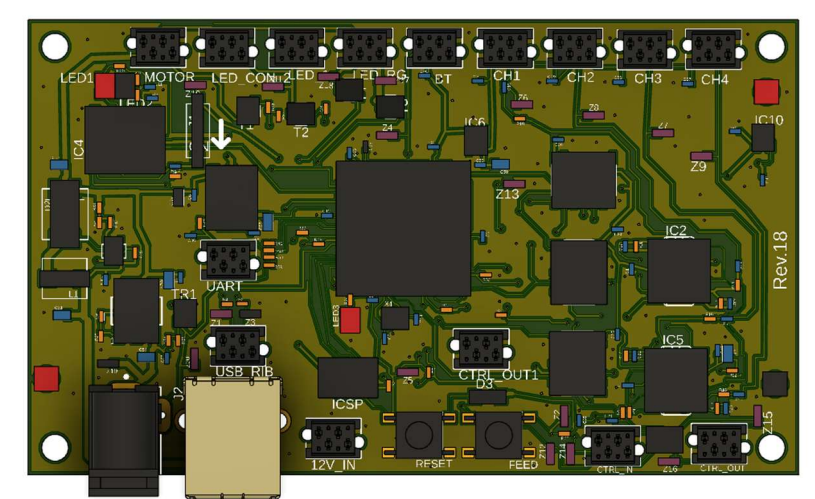

Kuva 4. Inband Air pääpiirikortti

## 2. Ethernet liityntäkorttien fyysinen kytkentä

2.1. Inband OMNI

Inband OMNI laitteessa liitinkortin kytkentä tapahtuu kahdella nauhakaapelilla Kuva 5 mukaisesti. Punaisella merkitty 4-pinninen nauhakaapeli kytkeytyy pääpiirikortilla samaan liittimeen mihin Bluetooth moduli normaalisti liitettäisiin.

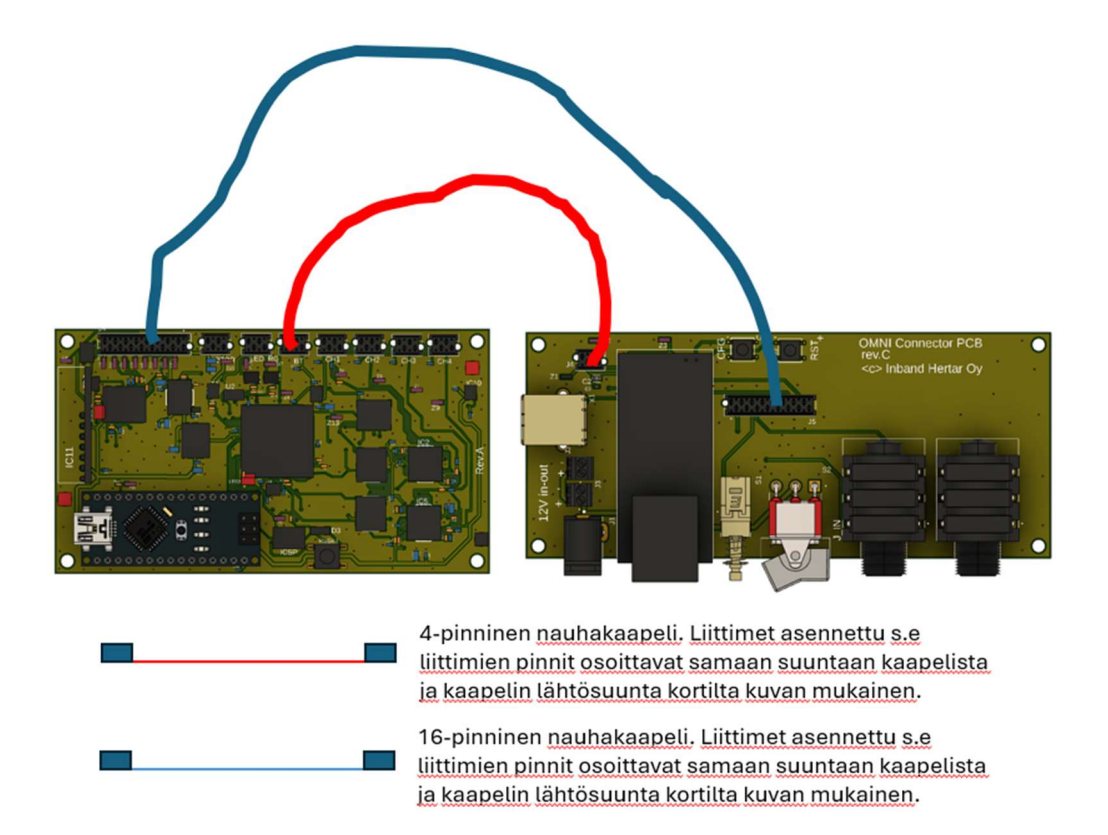

Kuva 5 Liitinkortin kytkeminen pääkorttiin Inband OMNI laitteessa

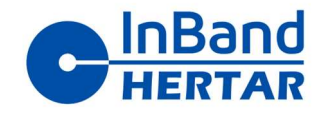

#### 2.2. Inband AIR ja Inband RT

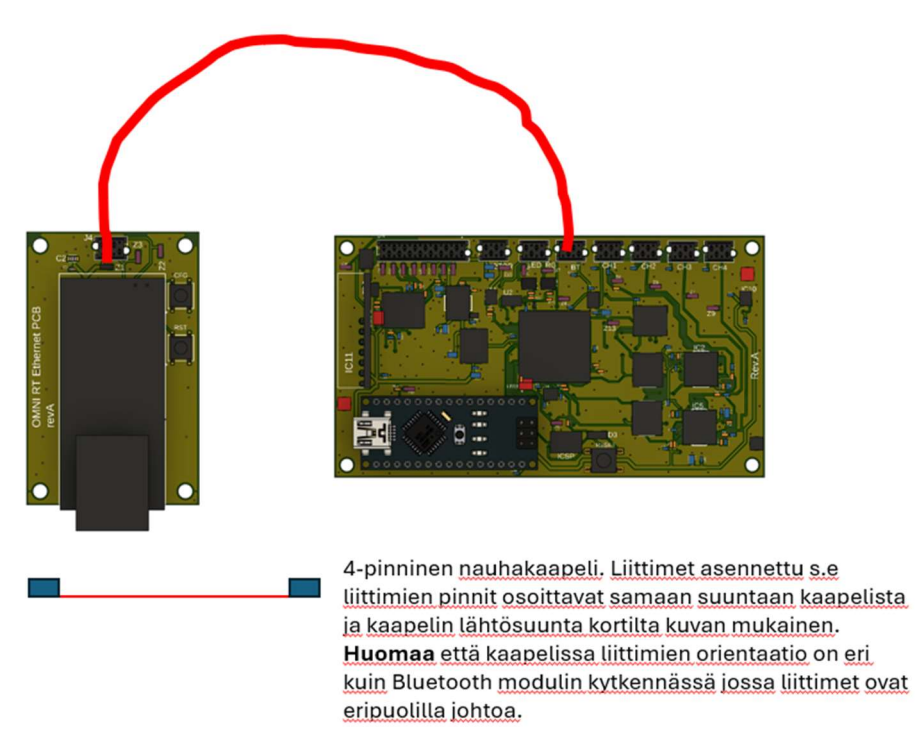

Kuva 6. Ethernet kortin kytkeminen Inband Air pääpiirikorttiin

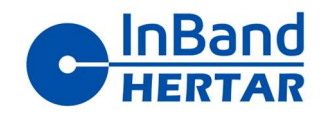

## 3. Järjestelmän kytkentä ampumaradalla

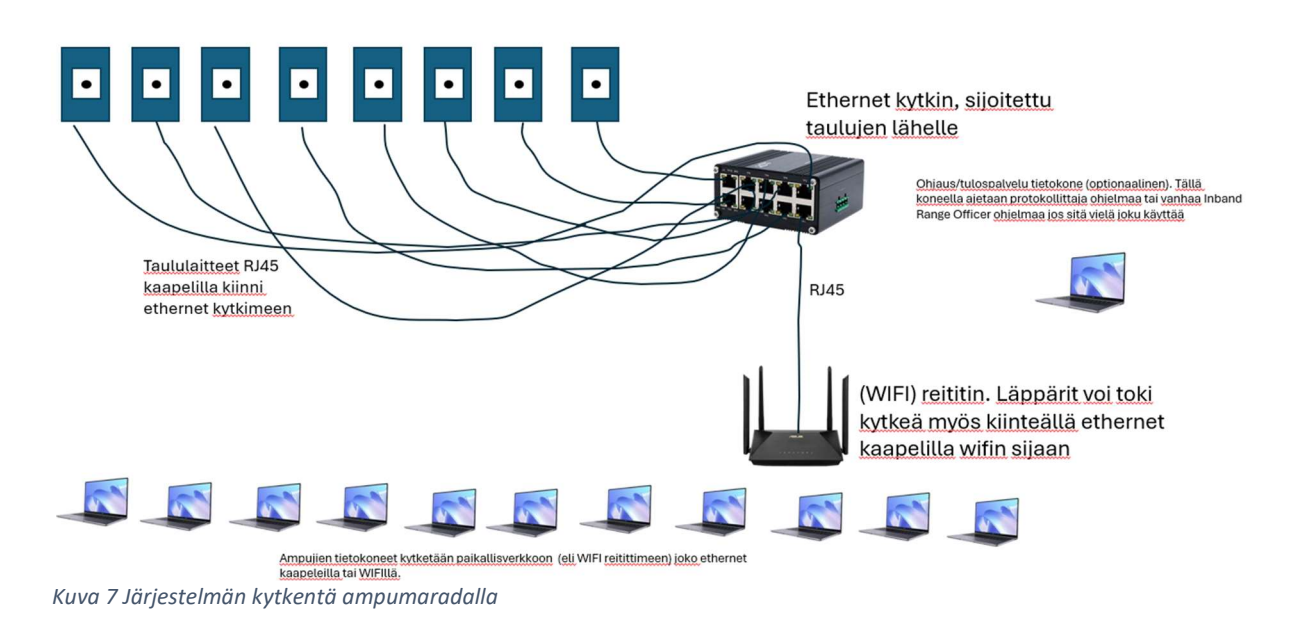

## 4. Taululaitteen ethernet modulin konfigurointi

Ennen järjestelmän kokoamista ampumaradalle tulee jokaisen taululaitteen Ethernet moduli konfiguroida:

- Moduli pitää asettaa toimimaan TCP palvelimena (TCP server) tämä *ei* ole oletusasetuksena
- Modulille pitää asettaa haluttu *uniikki* IP-osoite minkä perusteella taululaitetta ohjataan. Tämä osoite kannattaa fyysisesti merkitä esim. dymo-kirjoittimella taululaitteeseen

Konfigurointi voidaan tehdä esim. Kuva 8 järjestelyssä.

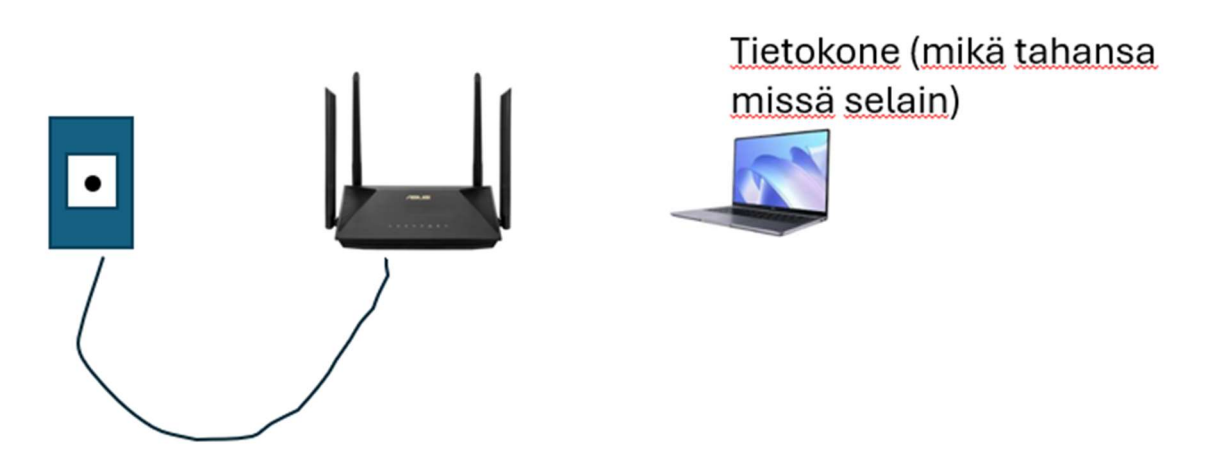

Kuva 8 Esimerkki järjestelystä missä taululaitteen konfigurointi tehdään

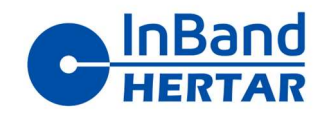

Konfiguroinnin työvaiheet ovat:

1) WIFI accespointin asetukset kannattaa asettaa siten että reitittimen osoite on 192.168.0.1. Tämä johtuu siitä että Ethernet modulin oletus IP osoite on 192.168.0.7, eli reitittimellä on hyvä olla 192.168.0.X muotoinen osoite jolloin moduli näkyy samassa aliverkossa. Tätä työvaihetta ei luonnollisesti tarvitse tehdä kuin yhden kerran. Asetuksen voi tehdä myös suoraan samalla WIFI reitittimellä kuin mitä loppuasennuksessakin on tarkoitus käyttää koska sama asetus täytyy tehdä myös radalla olevaan reitittimeen. Luonnollisesti konfiguroinnissa käytettävä tietokone tulee kytkeä WIFI reitittimen luomaan verkkoon.

| LAN - LAN IP                           |               |
|----------------------------------------|---------------|
| Configure the LAN setting of RT-N12D1. |               |
| IP Address                             | 192.168.0.1   |
| Subnet Mask                            | 255.255.255.0 |
|                                        | Apply         |

Kuva 9. Esimerkki WLAN reitittimen asetuksista. Tämä näkymä luonnollisesti on erilainen eri reitittimistä mutta asetus kyllä pitäisi löytyä kaikista.

- 2) Käynnistä selain ja laita selaimen osoitteeksi 192.168.0.7 mikä on modulin oletus IPosoite. Tämä avaa modulin konfigrointinäkymän selaimeen.
  - Ensimmäisellä kertaa moduli kysyy käyttäjätunnuksen ja salasanan. Nämä ovat molemmat admin
- 3) "Local IP config" välilehdeltä asetetaan modulille haluttu IP-osoite. Käytännössä siis tuo viimeinen numero osoitteesta. Tämän pitää olla joka taululle eri. (Kuva 10)
- Serial port välilehdeltä asetetaan work mode asetukseen "TCP server". Huom. Tämä ei ole oletusasetuksena. Lisäksi varmistu että "Similar RFC2117" täppä ei ole valittuna.

Jokaisen asetuksen jälkeen moduli itse pyytää kuittausta siihen että moduli resetoidaan. Tähän voi vastata OK. Buuttauksen jälkeen voi vielä varmistua että asetukset on OK.

Taululaite on nyt konfiguroitu.

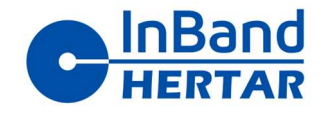

|   | Firmware Version: V4                                                       | 020                                                                                                    |        | 主文                                                                                                    |
|---|----------------------------------------------------------------------------|----------------------------------------------------------------------------------------------------|--------|----------------------------------------------------------------------------------------------------|
|   |                                                                            | USR<br>-IOT Experts-                                                                                                    | Be Hon | est, Do Best!                                                                                                    |
|   | Current Status                                                             | parameter                                                                                                    |        | Help                                                                                                    |
| L | Local IP Config<br>Serial Port<br>Expand Function<br>Misc Config<br>Reboot | IP type: Static IP v<br>Static IP: 192 · 168 · 0 7<br>Submask: 255 · 255 · 255 · 0<br>Gateway: 192 · 168 · 0 · 1<br>DNS Server: 208 · 67 · 222 · 222<br>Save Cancel |        | <ul> <li>IP type:<br/>StaticIP or DHCP</li> <li>StaticIP:<br/>Module's static ip</li> <li>Submask:<br/>usually<br/>255.255.255.0</li> <li>Gateway:<br/>Usually router's ip<br/>address</li> <li>DNS IP:<br/>DNS gateway or<br/>Router's IP</li> </ul> |
|   | Copyright © Jinan USI                                                      | R IOT Technology Limited. All Rights Reserved                                                                                                    |        | website: <u>www.pusr.com</u>                                                                                                    |

Kuva 10 Ethernet modulin IP osoitteen asettaminen

| Firmware Version: V4 | 020                                                           |                             | 史文                                                                                                    |
|----------------------|---------------------------------------------------------------|-----------------------------|----------------------------------------------------------------------------------------------------|
|                      | USR<br>-IOT Experts-                                          |                             | Be Honest, Do Best!                                                                                                    |
| Current Status       | par                                                           | ameter                      | Help                                                                                                    |
| Local IP Config      | Baud Rate: 115                                                | 200 bps                     | UDP multicast:                                                                                                    |
| Serial Port          | Data Size: 8                                                  | bit                         | In UDP Client<br>mode, the address                                                                                                    |
| Expand Function      | Parity: No                                                    | ne 🗸                        | range of remote<br>server is 224.0.0.2                                                                                                    |
| Misc Config          | Stop Bits: 1                                                  | bit                         | - 239.255.255.255,<br>which needs to be                                                                                                    |
| Reboot               | Local Port Number: 20<br>Remote Port Number: 82               | 4 (1~65535)<br>P Server ×   | modified manually <ul> <li>HTTPD URL:<br/>Module add</li> </ul>                                                                                   |
|                      | Remote Server Addr: [19]                                      | 2.168.0.201<br>2.168.0.201] | GET/POST and<br>HTTP/1.1 in URL<br>automatically<br>according to user's                                                                           |
|                      | RESET:                                                        |                             | setting.                                                                                                    |
|                      | LINK:<br>INDEX:<br>Similar RFC2217:<br>Tcp Quick Ack:<br>Save | Cancel                      | HITPD Packet<br>Header:<br>Module add HOST<br>automatically<br>according to user's<br>setting.Add"Content<br>Length"automaticall<br>in POST mode. |
| Copyright © Jinan US | R IOT Technology Limited. All Rights Reserved                 |                             | website: <u>www.pusr.com</u>                                                                                                    |

Kuva 11 Sarjaporttiasetukset ethernet moduliin

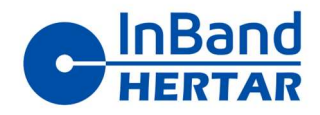

## 5. Ampujan tietokoneen konfigurointi

Ennen konfigurointia tietokoneelle pitää asentaa USR-VCOM ohjelmisto. Löytyy helposti googlaamalla tuolla sanalla. Kannattaa kopioida tikulle mistä asennus on helppo ja nopea tehdä useille koneille. Tämä ohjelmisto luo tietokoneelle virtuaalisen sarjaporttiyhteyden taululaitteelle ("COM-portti"), eli Inband Scoring ohjelmisto ei edes "tiedä" että yhteys kulkee Ethernet verkon ylitse eikä USB-kaapelilla.

Konfiguroinnin aikana on hyvä jos tietokone on kytkettynä WIFI-reitittimeen mihin myös taululaite on kytkettynä. Tällöin toiminta voidaan myös heti tarkistaa.

Virtuaalisen sarjaportin lisääminen on sangen helppo operaatio ja tapahtuu "add COM" napista (Kuva 12). Ainoa asetus mikä käytännössä tarvitaan on taululaitteen IP-osoitteen asettaminen. Yhteyden muodostumisen näkee statusikkunan "net state" kentästä mihin tulee teksti "connected".

Options valikosta kannattaa tehdä Kuva 13 mukaiset valinnat. "Autorun" käynnistää ohjelman automaattisesti kun tietokone käynnistetään ja run in background piilottaa ohjelman normaalikäytöstä käyttäjän näkyvistä.

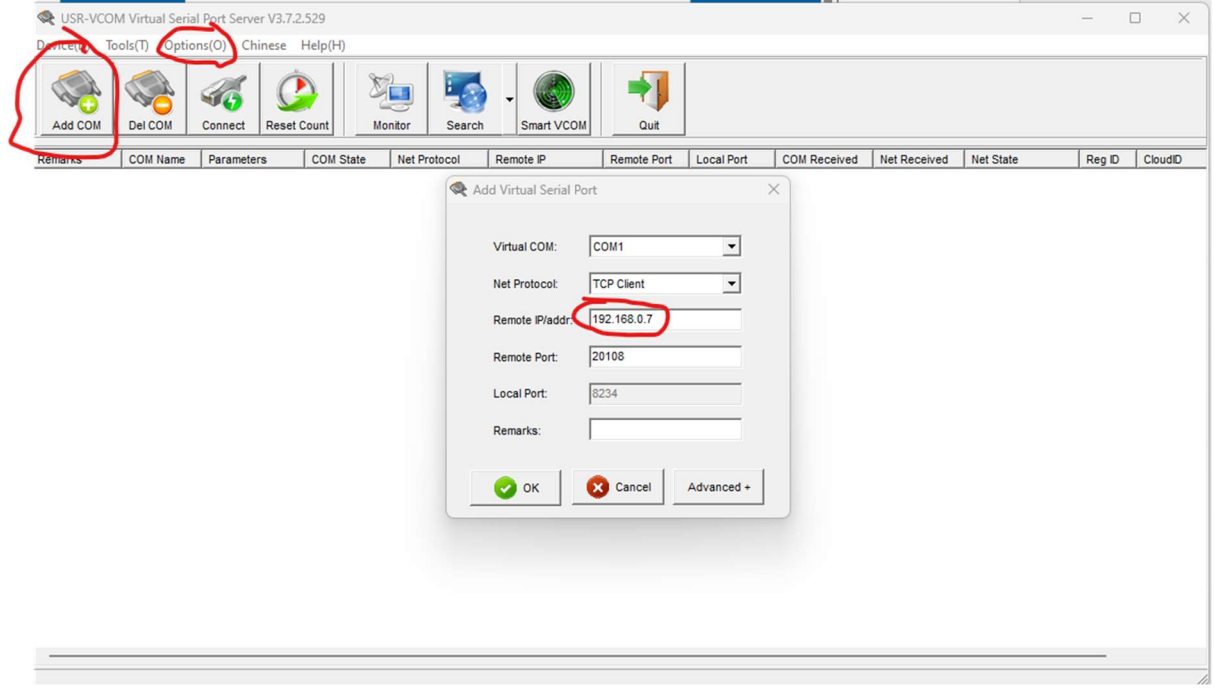

Kuva 12 Virtuaalisen sarjaportin lisääminen USR-VCOM ohjelmaan. Ainoa asetus mikä tarvitaan on taululaitteen IP-osoite (oletusporttinumeroinnin toivat hyvin eikä niihin ole syytä koskea).

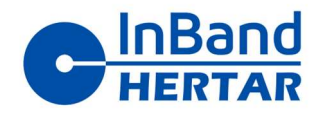

| USR.VCOM Virtual Serial Port Server VS7.2.529       Help         Current Status       Help         USR.VCOM Virtual Serial Port Server VS7.2.529       -         Device(0)       Tob(1)       Options(0)       Chines       Help(Help)         Device(0)       Tob(1)       Options(0)       Chines       Help(Help)         Master Status       -       -       ×         Device(0)       Tob(1)       Options(0)       Chines       Help(Help)         Status       -       -       ×         Master Status       -       -       ×         Out       Smart VCOM       -       ×       -         Strict Baudrate       -       -       0       Connected       0                                                                                                    | USR       Defense       Be Honest, Do Best!         Current Statu       Help         Verset/Statu       Help         Verset/Statu       ×         Verset/Statu       × |                   | Firmware Version: V4020                                                                                                    |     |            |                              |            |              |              | 主文                     |             |         |  |  |
|----------------------------------------------------------------------------------------------------|----------------------------------------------------------------------------------------------------|-------------------|----------------------------------------------------------------------------------------------------|-----|------------|------------------------------|------------|--------------|--------------|------------------------|-------------|---------|--|--|
| Current Status     Help       © USR-VCOM Virtual Serial Port Server V3.72.529     -       Derice(D) Tools(T)     Options(0)       Chine Help(H)     -       Add COM     Kep-Alive       Ramarks     COM       COM     Kep-Alive       Remarks     COM       COM     Victoriate (BFC2217 similar)       Victoriate Status     Smart VCOM       COM     Victoriate (BFC2217 similar)       Victoriate Status     Perice P       Remote Port     Local Port       COM     Victoriate (BFC2217 similar)       Victoriate Status     Perice P       Remote Port     Local Port       COM     Connected       Victoriate Status     Perice P       Remote Port     Local Port       COM Received     Net State       Reg D     CoundD       Victoriate Status     0       Connected     0                                                                                                    | Current Status     Help       © USR-VCOM Virtual Serial Port Server V3.72.529     -       Device(D) Tools(T) Options(O) Chinese Help(H)     -       Add COM     AutoRun       Keep-Alive     Nan as tray icon       Ramarka     COM       COM     Variantian Stray icon       Synchronize Budirate(RFC2217 similar)       V COM Packet TimeOut(ms):1       Strict Baudrate                                                                                                    |                   | USR<br>-IOT Experts-                                                                                                    |     |            |                              |            | Be Ho        | nest, Do     | Best!                  |             |         |  |  |
| We Osk-VCUM Virtual Serial Port Serier VS./25.29       -       -       -       -       -       -       -       -       -       -       -       -       -       -       -       -       -       -       -       -       -       -       -       -       -       -       -       -       -       -       -       -       -       -       -       -       -       -       -       -       -       -       -       -       -       -       -       -       -       -       -       -       -       -       -       -       -       -       -       -       -       -       -       -       -       -       -       -       -       -       -       -       -       -       -       -       -       -       -       -       -       -       -       -       -       -       -       -       -       -       -       -       -       -       -       -       -       -       -       -       -       -       -       -       -       -       -       -       -       -       -       -       -       -       - | Device(D)     Tools(T)     Options(O)     Chinese     Help(H)       Add COM     Period     AddRun     Keep-Alive       Remarks     COM     Com     Kep-Alive       Remarks     COM     VCOM Packet TimeOut(ms):1       Strict Baudrate     Strict Baudrate                                                                                                    |                   | Current Status                                                                                                    |     |            |                              |            |              | Hel          | • •                    |             |         |  |  |
| Add COM                                                                                                    | Verticity     Verticity     Verticity     AutoRun     AutoRun       Add COM     Period     Run as tary icon     Smart VCOM     Image: Smart VCOM       Remarks     COM     Period     Smart VCOM     Image: Smart VCOM       COM     VCOM Packet TimeOut(ms):1     Strict Baudrate     Period     Image: Smart VCOM                                                                                                    | Device(D) Tools(T | Ontions(O) Chinese Help(H)                                                                                                    |     |            |                              |            |              |              |                        | _           |         |  |  |
| Strict Baudrate                                                                                                    | Strict Baudrate                                                                                                    | Add COM Del       | AutoRun     Keep-Alive     Run as tray icon     Synchronize baudrate(RFC2217 similar)     VRun in background     VCOM Packet TimeOut(ms):1 | > h | Smart VCOM | Quit<br>Remote Port<br>20108 | Local Port | COM Received | Net Received | Net State<br>Connected | Reg ID<br>0 | CloudID |  |  |
|                                                                                                    |                                                                                                    |                   | Strict Baudrate                                                                                                    |     |            |                              |            |              |              |                        |             |         |  |  |
|                                                                                                    |                                                                                                    |                   |                                                                                                    |     |            |                              |            |              |              |                        |             |         |  |  |

Kuva 13 Options valikon alta kannattaa täpätä aktiivisiksi "autorun" ja "run in background". Ja lisäksi varmistua että "syncronize baudrate" täppä ei ole valittuna

Ampujan tietokone on nyt konfiguroitu. Toiminnan voi vielä tarkistaa käynnistämällä Inband Scoring ja katsomalla että yhteys muodostuu.